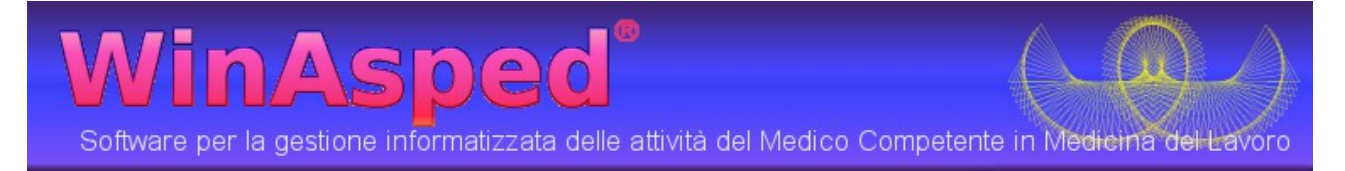

# Migrazione da Winasped 3.5 a Winasped 4

## Introduzione

Questa guida ha lo scopo di assistere l'utente nella migrazione dalla vecchia versione di Winasped 3.5. al nuovo Winasped 4.

E' dato per scontato che prima del trasferimento dei dati dal vecchio al nuovo Winasped, il nuovo Winasped <u>sia già installato e funzionante</u> su almeno una macchina. Se il nuovo Winasped non è ancora installato procedere all'installazione seguendo le istruzioni riportare nella guida di installazione.

## Localizzazione dei dati più recenti nel vecchio Winasped

Occorre conoscere dove si trova la copia più recente degli archivi del vecchio Winasped.Gli archivi della vecchia versione sono costituiti da directory con estensione .WML e di solito sono salvati direttamente sul disco principale ad esempio  $\underline{C:}$ 

Se si hanno dei dubbi su dove si trovino gli archivi della vecchia versione,aprire il vecchio Winasped,aprire un archivio,assicurarsi che contenga i dati più recenti a poi controllare il nome dell'archivio nella barra di stato di Winasped 3.5 come riportato nella figura seguente:

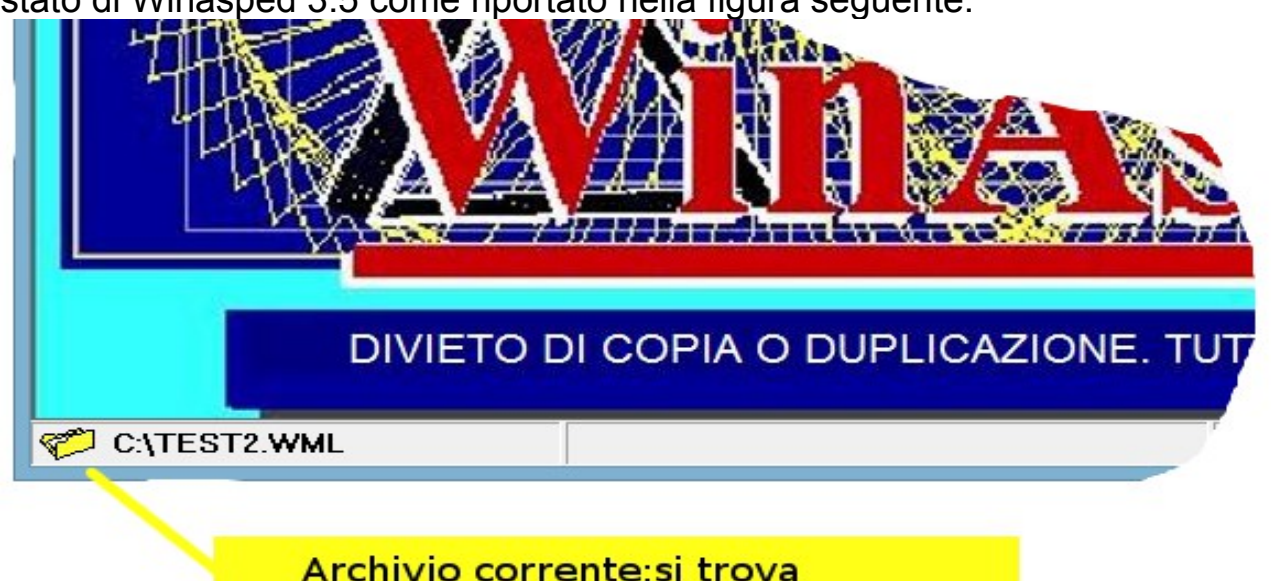

Copyright (c) by Dalmatec s.r.l.

in C:\

# Copia dei vecchi archivi WML nel disco principale della macchina server

Una volta localizzata la cartella con gli archivi, copiare tutti gli archivi .WML nel disco fisso della macchina su cui è installato Winasped 4 Server (parte server del nuovo Winasped).Gli archivi vanno copiati direttamente in <u>C:\</u>. E' anche possibile utilizzare una directory diversa, ma per questo vanno impostate le opzioni di importazione in modo manuale (vedi in seguito)

# Localizzazione del Glossary nel vecchio programma e copia sul server

Dopo gli archivi, occorre localizzare il database Glossary nel vecchio programma e copiarlo sul server del nuovo Winasped.

Aprire il vecchio Winasped,assicurarsi che il glossary corrente sia quello più aggiornato ad esempio andando su un menu con rischi e/o esami personalizzati e controllando che le voci personalizzate siano visibili nel menu. A questo punto, sempre dal vecchio Winasped, andare nella pagina principale e dal menu Utilità cliccare su Opzioni (ultimo menu) e poi sul Tab libreria.II campo denominato "libreria corrente" riporta la posizione corrente del database Glossary. Se l'utente non ha modificato le impostazioni il Glossary si trova nella dir. Di installazione di Winasped ad esempio <u>C:\Programmi</u>\Winasped\Glossary.

A questo punto copiare la cartella Glossary del vecchio programma nel disco C: della macchina su cui è installato il server di Winasped nuova versione, ad esempio <u>C:\Glossary</u>

#### **Procedere all'importazione**

Aprire il nuovo Winasped, da qualsiasi client (non importa che il client sia quello della macchina su cui si sono copiati i vecchi archivi), cliccare sul menu Utilità e poi sul menu Importa da Winasped 3.5 (DBF).Cliccare su "Importa archivi WML", si aprirà una finestra con la lista dei vecchi archivi e con in basso riportata l'unità in cui sta leggendo i vecchi archivi nel campo "Cartella Archivi WML".NB. Il percorso o l'unità si riferiscono al file system visto dal server e non è necessario che l'unità si condivisa.

Se i vecchi archivi invece che su <u>C:\</u> si trovano in un altra posizione cliccare il tasto di modifica accanto al campo "Cartella Archivi WML"

Selezionare uno o più archivi (per selezionare più archivi tenere premuto CTRL) e poi cliccare OK, in seguito cliccare Importa.

Alla fine dell'importazione viene generato un file log.Il file log di solito contiene molti errori in quanto il vecchio programma permetteva l'inserimento di alcuni dati senza aver riempito alcuni campi che con il nuovo Winasped sono diventati obbligatori. La maggior parte degli errori del log possono essere ignorati.

Sempre dal menu Utilità->Importa da Winasped 3.5 (DBF) cliccare su Importa libreria.Questo fa si che vengano importate tutte le voci personalizzate dalla vecchia libreria.

A questo punto controllare se i dati e le voci personalizzate della libreria sono state importate.

#### Importazione degli altri dati

E' anche possibile importare i tariffari per la fatturazione,i medici e altri dati facoltativi.Sempre dal menu Utilità->Importa da Winasped 3.5 (DBF) scegliere cosa importare.

NB. Se dopo l'importazione <u>si continua ad immettere dati nel vecchio</u> <u>programma</u> occorre rifare l'importazione da zero e i dati immessi nel nuovo verranno persi. Non è inoltre possibile importare dal nuovo Winasped al vecchio.

### Tabella riepilogativa differenze principali fra Winasped 3.5. e Winasped 4

| Procedura/Caratteri<br>stica                             | Vecchio Winasped<br>3.5.N                                                                                                    | Nuovo Winasped 4                                                                                                    | Note |
|----------------------------------------------------------|----------------------------------------------------------------------------------------------------|----------------------------------------------------------------------------------------------------|------|
| Tipo database                                            | dbase IV                                                                                                    | Firebird SQL 2.5 o Oracle                                                                                                    |      |
| Archivio                                                 | Directory WML nella root del disco                                                                                                    | Nel caso di Firebird gli<br>archivi sono salvati in<br><u>C:\ArchiviWinasped</u> nella<br>macchina server e sono file<br>con estensione .FDB                                    |      |
| Glossary                                                 | Il glossary è per default<br>C:\Programmi\Winasped ed<br>è indipendente per ogni<br>client.Ogni volta che si<br>modifica o si aggiunge una<br>voce va copiato.Il glossary<br>puo' essere settato<br>dall'utente anche su una<br>cartella condivisa. | Si trova in<br>\WinaspedServer\Glossary<br>ed è un file denominato<br>GLOSSARY.FDB questo file<br>contiene tutte le<br>personalizzazioni ed è<br>condiviso da tutti gli utenti. |      |
| Gestione intestazioni                                    | Le intestazioni sono dei<br>file .INT che possono essere<br>nel glossary o negli<br>archivi.Ogni volta che si<br>crea un nuovo archivio<br>vanno copiate nel nuovo<br>archivio appena creato.                                                       | Le intestazioni sono<br>associate ai medici e una<br>volta create sono globali e<br>condivise non c'è più<br>bisogno della copia manuale<br>da un archivio all'altro            |      |
| Aggiungere una nuova voce<br>personalizzata ai menu (F9) | Posizionarsi sul menu<br>ALTRI con le frecce e poi<br>premere F9                                                                                                    | Aprire il menu Preferiti e poi<br>premere F9                                                                                                    |      |
| Autenticazione login                                     | E' facoltativa, va attivata<br>delle opzioni<br>generali.L'account di default                                                                                                    | L'autenticazione è<br>obbligatoria e tutti gli<br>operatori vengono salvati sul                                                                                                 |      |

Copyright (c) by Dalmatec s.r.l.

|                                      | è username:supervisor<br>password:winasped                                         | glossary.Non c'è bisogno di<br>settare nulla a mano.<br>L'account di default è:<br>username:supervisor<br>password:dalmatec                                                                                     |  |
|--------------------------------------|------------------------------------------------------------------------------------|----------------------------------------------------------------------------------------------------|--|
| Eliminazione lavoratori e/o<br>ditte | E' sempre possibile                                                                | E' possibile solo se il<br>lavoratore e/o la ditta non è<br>collegato ad altri oggetti. Ad<br>esempio se il lavoratore ha<br>visite ed esami prima vanno<br>eliminate le visite ed esami<br>prima di eliminarlo |  |
| Visita medica                        | Suddivisa su 4 pagine                                                              | E' su una singola pagina. Gli<br>apparati extra possono<br>essere aggiunti tramite il<br>tasto aggiungi/rimuovi<br>apparati                                                                                     |  |
| Gestione vaccinazioni                | Usa una scheda e setta le<br>scadenze successive con il<br>tasto esegui dello zoom | Ogni vaccinazione è un<br>esame separato.La<br>periodicità extra viene<br>determinata dallo zoom.                                                                                                    |  |